Para configuração do assinador PJeOffice, siga os procedimentos abaixo:

1- Para download e instruções de instalação da última versão do PjeOffice, siga os procedimentos no endereço <u>http://www.pje.jus.br/wiki/index.php/PJeOffice;</u> Obs.: Se já estiver com a versão mais recente, pule este passo.

2- Após iniciar o PJeOffice, clique, com o botão direito do mouse, no ícone dele, próximo ao relógio e depois em sistema. Conforme a imagem:

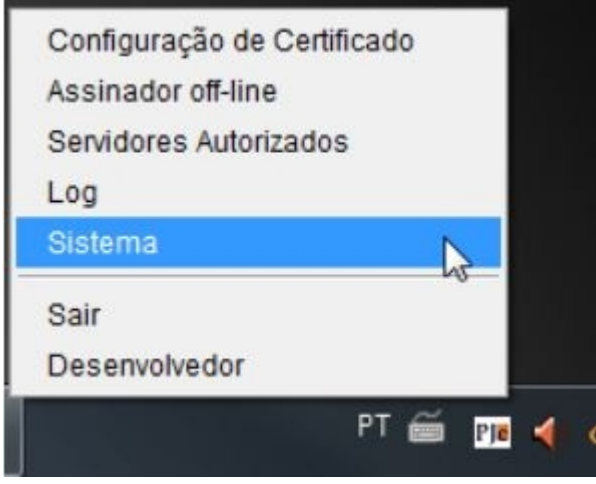

3- Clique cinco vezes no número da versão, até aparecer a mensagem 'Modo desenvolvedor habilitado', conforme imagem:

| PJeOffice - Sistema      | Modo Desenvolvedor Habilitad |
|--------------------------|------------------------------|
| Hardware                 |                              |
| Processadores: 4         |                              |
| Memoria livre: 300,8 MB  | =                            |
| Memoria total: 355,8 MB  |                              |
| Memoria máxima: 989,9 MB |                              |
| Sistema Operacional      |                              |
| Nome: Windows 7          |                              |
| Arquitetura: x86         |                              |
| Versão: 6.1              |                              |
| Diretório temporário     |                              |
|                          | OK Verificar Atualizações    |

4- Acesse o PJe através do navegador homologado (Mozilla Firefox), escolhendo em Modo de Operação a opção PJeOffice.

## ATENÇÃO:

- Mozilla Firefox 🗸 Homologado;
- Navegador Pje CNJ X Não homologado;
- Firefox Portável X Não homologado.